- 1. Ava LibreOffice Writer
- 2. Kopeeri aadressil <u>https://www.vargamae.ee/muuseum/kirjanik-a-h-tammsaare/</u> olev tekst oma dokumenti ja asu seda vormistama.
- 3. Muuda kirjastiil Times New Romaniks, kirjasuurus 12, reavahe 1,5 ja joondus rööpseks:
  - a. Vali kõik ehk Ctrl+A
  - b. Vormindus->Märk->Times New Roman, 12
  - c. Vormindus->Lõik->Reavahe 1,5->Joondus->Rööpselt
- 4. Määra lehekülje äärised ülevalt ja alt 2,5 cm, vasakult 3 cm ja paremalt 1,5 cm.
  - a. Vormindus ->Lehekülg
- 5. Lisa leheküljele numbrid: Lisamine-> Päis ja jalus->Jalus->Vaikimisi:Lisamine->Leheküljenumber->aseta number lehe allserva, paremale.
- 6. Loo pealkirjad:
  - a. Vali pealkirjaks sobilik tekst ja tee see aktiivseks (nt Tammsaare teosed)
  - b. Stiilid->Pealkiri 1
  - c. Pealkirja 1 suurus 16 ja stiil Times New Roman
- 7. Tee sõnadest romaanid, näidendid, artiklikogud pealkirjad 2, mille suurus 14. Nummerda pealkirjad.
- 8. Lisa tiitelleht: Vormindus->Tiitelleht->Sisestatakse uued tiitellehed vt näidist
- 9. JÄLGI, ET TIITELLEHELE KIRJUTATAV TEKST OLEKS STIILIGA PÕHITEKST!
- 10. Loo sisukord:
  - a. Mine töö algusesse, enne sisukorda ja märgi sisukorra asukohaks kohe esimene rida
  - b. Lisamine->registrid ja sisukorrad->sisukord->muuda olemasolev pealkiri trükitäheliseks (SISUKORD) ja vali dokumendi liigendus->Sobib
- 11. Vormista sisukord->hiire parem klõps->stiilid->redigeeri stiil
- 12. Lisa pilt, pildile allkiri suurusega 10 ja kopeeri ka pildi asukoha aadress!
- 13. Lisa pildile viide:
  - a. Mine pildi pealkirja lõppu st vajuta kursor sinna
  - b. All- ja lõpumärkused->Allmärkus->kleebi/aseta aadress
- 14. Salvesta töö töölauale.